## Управление подключениями папок к удаленному подключению в «Защищенном кабинете бухгалтера».

Как подключиться к защищенному подключению к системе Onlinebank?

Шаг 1. Запустите приложение Horizon при помощи ярлыка на рабочем столе или через поиск в меню «Пуск» в Windows

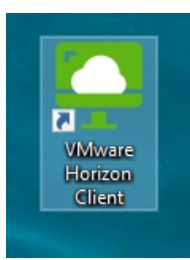

## Поиск через меню «Пуск»

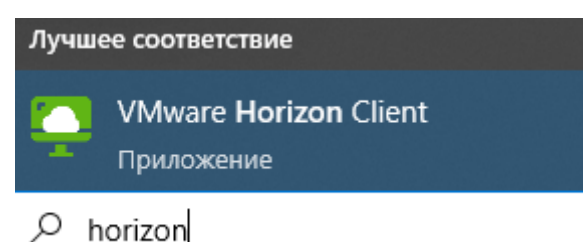

Авторизуйтесь в Horizon Client при помощи мобильного приложения OnlineBank и сканера QR-кода.

## Шаг 2 Отройте приложение Horizon

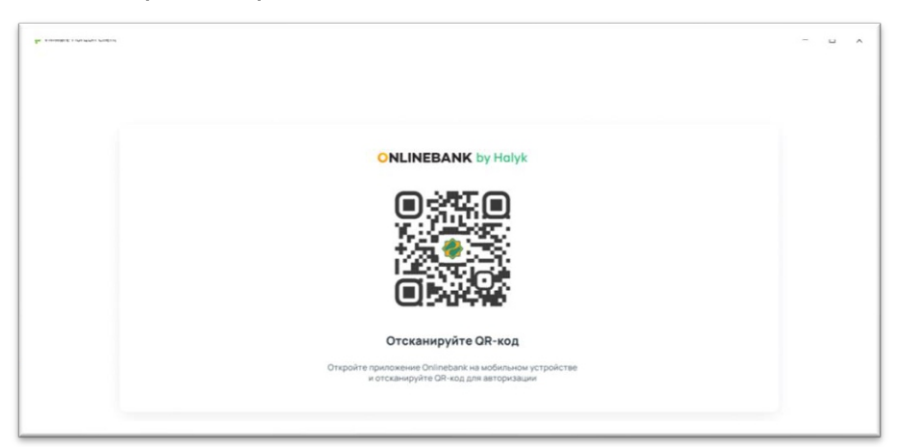

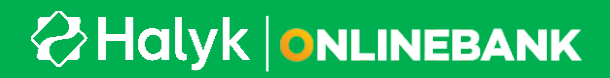

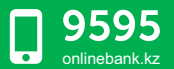

Шаг 3 Запустите приложение Onlinebank на своем мобильном устройстве и выберите сканирование QR-кода. Наведите на QR код в приложении Horizon Client.

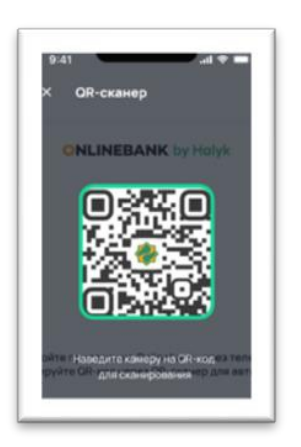

Шаг 4. Двойным кликом мыши запустите защищенное подключение к Onlinebank

| https://vdi-proxy.kazteleport.kz |
|----------------------------------|
| OnlineBank                       |
| ☆ …                              |

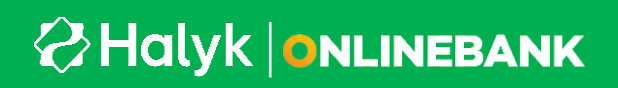

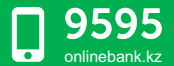

Шаг 5. Дождитесь загрузки подключения «Защищенного кабинета бухгалтера»

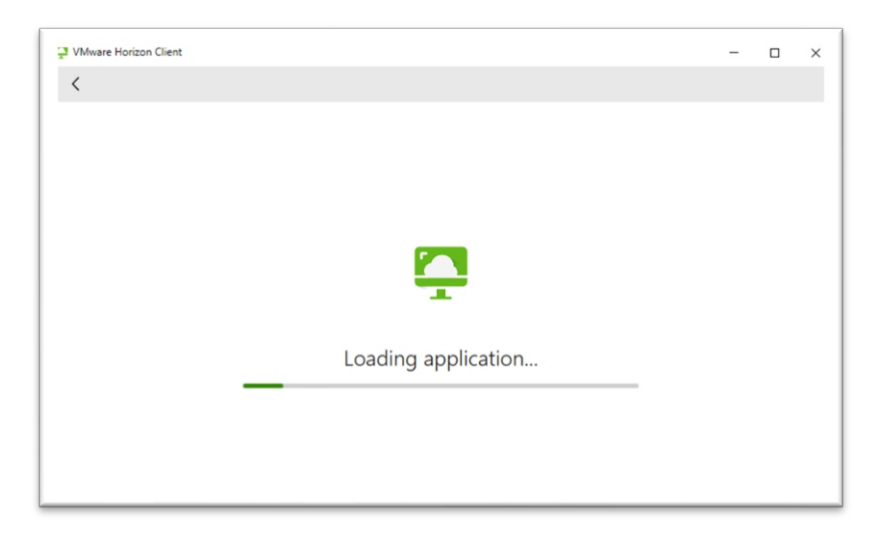

Шаг 6. После того, как браузер загрузился, вы можете приступить к авторизации привычным вам способом и продолжить работу с Onlinebank

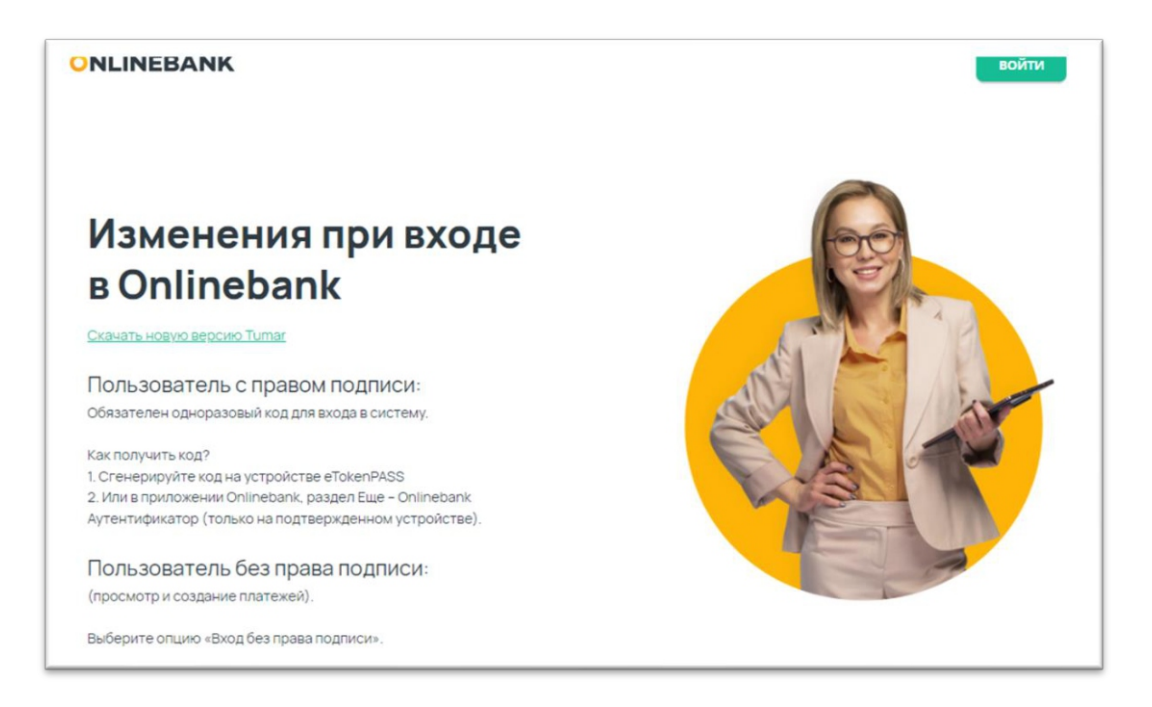

## Halyk | ONLINEBANK

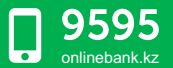